## Exporting Your List of Data Use Agreements from Agreements-DUA

From a report in Agreements-DUA, you can export a list of certain outside activities that *may be* used to help you complete the Biosketch and Other Support disclosure requirements for sponsored projects.

## To Export a DUA List:

- 1. Login to OAIR at dua.harvard.edu.
- 2. Click on the following link to run the report: Harvard Report: Agreements ad hoc report.

**Note**: You must be logged into the system already before you try to run the report.

3. In the report window, scroll all the way to the right and click the **Export** button.

| Harvard Report: Agreements ad hoc report |      |                                                                |                                                       |          |
|------------------------------------------|------|----------------------------------------------------------------|-------------------------------------------------------|----------|
| Filter by                                | Name | Enter text to search for                                       | Add Filter × Clear All                                | Export   |
| ID                                       | Name | Agreement Submitted Activated Expiratio<br>Type Date Date Date | n Modified Agreement PI<br>Date Status FName PI LName | PI Email |
|                                          |      | Data Use                                                       | 9/2/2021 Pre-                                         |          |

4. In the pop-up displaying the status of your export, click the **Click here to download** link that displays once the export process is complete.

| Export Status                                                                                                    | Help |  |
|----------------------------------------------------------------------------------------------------|------|--|
| Please wait, starting export of <b>Harvard Report: Agreements ad hoc repo</b><br>A download link will appear when the export is complete |      |  |
| Export complete                                                                                                    |      |  |
| 🛃 Click here to download                                                                                                    |      |  |
|                                                                                                    |      |  |

5. Open or save the .csv file to your computer as prompted in the browser.

Note: You may need to enable pop-ups in your browser if it is set to block them by default.

The downloaded file will include for each of your DUAs and amendments: the organization name, the highlighted terms, and a link to the Agreements record for further details. Specific links to DUA funding status is not included.